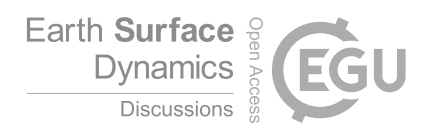

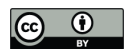

- 1 Google Earth Engine Digitisation Tool (GEEDiT), and Margin change Quantification Tool (MaQiT) –
- 2 simple tools for the rapid mapping and quantification of changing Earth surface margins
- 3
- 4 James M. Lea<sup>1</sup>
- 5
- 6 <sup>1</sup>Department of Geography and Planning, School of Environmental Sciences, University of Liverpool,
- 7 Liverpool, L69 7ZT
- 8
- 9 Email: j.lea@liverpool.ac.uk
- 10

#### 11 Abstract

12 The visualisation and exploration of satellite imagery archives coupled with the quantification of 13 margin/boundary changes are frequently used within earth surface sciences as key indicators of the 14 environmental processes and drivers acting within a system. However, the large scale rapid 15 visualisation and analysis of this imagery is often impractical due to factors such as computer 16 processing power, software availability, internet connection speed, and user expertise in remote 17 sensing. Here are described two separate tools that together can be used to process and visualise 18 the full Landsat 4-8 and Sentinel 1-2 satellite records in seconds, enabling efficient mapping (through 19 manual digitisation) and automated quantification of margin changes. These tools are highly 20 accessible for users from a range of remote sensing expertise, with minimal computational, licensing 21 and knowledge-based barriers to access. The Google Earth Engine Digitisation Tool (GEEDIT) allows 22 users to define a point anywhere on the planet and access all Landsat 4-8/Sentinel 1-2 imagery at 23 that location, filtered for user defined time frames, maximum acceptable cloud cover extent, and 24 options of predefined or custom image band combinations via a simple Graphical User Interface 25 (GUI). GEEDiT also allows georeferenced vectors to be easily and rapidly mapped from each image 26 with image metadata and user notes automatically appended to each vector. This data can then be 27 exported to a user's Google Drive for subsequent analysis. The Margin change Quantification Tool 28 (MaQiT) is complimentary to GEEDiT, allowing the rapid quantification of these margin changes 29 utilising two well-established methods that have previously been used to measure glacier margin 30 change and two new methods via a similarly simple GUI. MaQiT is also suitable for the (re-)analysis 31 of existing datasets not generated by GEEDIT. Although MaQiT has been developed with the aim of 32 quantifying tidewater glacier terminus change, the tool can be applied to other margin changes 33 within earth surface science where margin/boundary change through time is of interest (e.g. coastal 34 and vegetation extent change). It is hoped that these tools will allow a wide range of researchers and

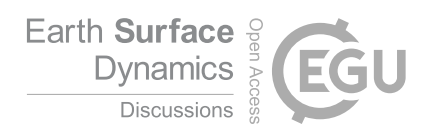

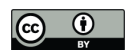

35 students across the geosciences to have access to, efficiently map and analyse volumes of data that

- 36 may have previously proven prohibitive.
- 37

## 38 1. Introduction

Satellite data provide an invaluable record of spatial and temporal change on the Earth's surface. 39 40 However, the volume and scale of data available for analysis (coupled with computational, software 41 licensing, data storage, internet connectivity, and knowledge based barriers to entry) mean that 42 users may require a significant amount of time to go from downloading an image to finalising its analysis. This can be exemplified in the study of tidewater glacier calving margins where a large 43 44 volume of remote sensing imagery exists, though spatially large scale studies are often required to 45 focus on a number of census timeframes (e.g. Cook et al., 2005; Moon and Joughin, 2008; Carr et al., 46 2017), while detailed studies often focus on a relatively small number of sites (e.g. Bevan et al., 47 2012; Motyka et al., 2017).

48 The availability of satellite imagery via application programming interfaces (APIs) and 49 increasingly via platforms such as Google Earth Engine (Gorelick et al., 2017), Sentinel Hub's Earth 50 Observation Explorer (Sinergise, 2018), and Planet (Planet Labs Inc., 2018) mean that these data are 51 becoming increasingly accessible. However, the ability of users to access these data at such a large 52 scale is currently limited by the requirement for either knowledge of scripting and/or downloading, 53 storage and processing of substantial volumes of data. Even where users are comfortable with such 54 requirements, images may still prove time consuming to effectively visualise, and finally analyse, 55 thus taking further time.

The identification of temporally evolving margins/boundaries digitised from this imagery is 56 57 also frequently used across earth surface sciences to provide key temporal and/or spatial insight into 58 the system of interest (e.g. Kuenzer et al., 2014; Roelfsema et al., 2013; Fitzpatrick et al., 2014; Lynch and Barr, 2016). Although different geoscientific problems will have different temporal and spatial 59 60 data coverage requirements, a user's ability to map these boundaries accurately will depend on the 61 effective visualisation of imagery, while generating temporally detailed datasets is dependent on 62 achieving this efficiently and consistently for a large number of images. However, even if a 63 substantial volume of observational data can be generated, a subsequent issue is the ability to 64 rapidly and accurately quantify changes in the spatial data that are produced. 65 This study presents two simple-to-use tools that when used together aims to significantly 66 improve the efficiency of visualising and exploring satellite imagery, while also allowing the mapping 67 and quantification margin changes directly from them. The first is the Google Earth Engine

68 Digitisation Tool (GEEDiT), which allows the rapid visualisation, mapping and export of digitised

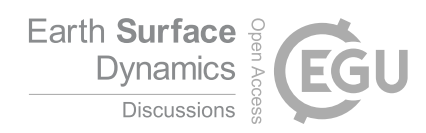

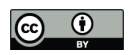

- 69 margins without the need to download imagery to the user's computer. It is also possible to use
- 70 GEEDiT to map multiple features directly from an individual image, and append notes to individual
- 71 margins and images. The second is the Margin change Quantification Tool (MaQiT) that allows the
- 72 rapid quantification of these digitised margin changes, utilising two existing methods and two new
- 73 methods that have commonly been used in the quantification of tidewater glacier margin change
- 74 (Lea et al., 2014). Although initially developed for glaciological applications, each of these
- 75 quantification methods are likely to have applications in the quantification of margin change in other
- 76 areas of earth surface sciences such as coastal change, lake level evolution, and vegetation and
- 77 urban extent change amongst others.
- 78 79

## 2.1 Google Earth Engine Digitisation Tool - GEEDiT

80 GEEDIT is written in JavaScript within Google Earth Engine's (GEE) API (Gorelick et al., 2017). The tool 81 is designed to allow satellite imagery from Landsat 4-8 and Sentinel 1-2 to be visualised rapidly 82 within a standard web-browser, also allowing the digitisation and export of polyline vector data in 83 GeoJSON (Georeferenced JavaScript Object Notation format), or KML/KMZ (Keyhole Markup 84 Language/Keyhole Markup Zipped format compatible with Google Earth) formats. GEE does not 85 currently support the export of data in shapefile format, though a tool is included within MaQiT to 86 both merge and convert GeoJSON files to a single shapefile (see section 3). This means that data 87 digitised during multiple GEEDiT sessions can be merged and/or converted for use either in MaQiT or 88 a traditional Geographic Information System (GIS) platform. The tool has been tested using Google 89 Chrome, though should also function in other widely used browsers such as Mozilla Firefox and Safari. 90

Access to GEE for research, education and non-profit use is free of charge, though potential
users are required to register for access (<u>https://signup.earthengine.google.com/</u>). The only other
requirement is access to Google Drive (included as part of signing up to a Gmail email address),
which is also free. The tool can be run and used by following the steps below (Figure 1):

95

Click on a link that provides access to the shared code, or copy and paste the shared code
 into the central code editor panel. This should be saved to the scripts folder in the left panel
 using the 'Save' button above the code editor panel. This step only needs to be done the
 first time GEEDiT is used.

If the program does not automatically start, click 'Run' located above where the script can
 be viewed in the code editor panel. Once this has been done the screen divider can be

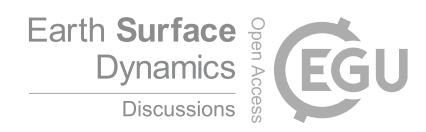

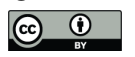

| 102 |    | moved to allow the image of the Earth to occupy the majority of the screen. The tool's             |
|-----|----|----------------------------------------------------------------------------------------------------|
| 103 |    | welcome panel should have appeared. Click 'New Project'.                                           |
| 104 | 3. | The tool asks the user to navigate to an area of interest (i.e. where the data should be           |
| 105 |    | visualised for) and click once to identify the location. Once this is done, the user should click  |
| 106 |    | 'Continue' in the bottom right corner.                                                             |
| 107 | 4. | The name of the project can now be entered. If this field is left empty the project will be        |
| 108 |    | called 'Undefined'. The project name forms the first part of the output filename. The output       |
| 109 |    | file format should also be selected on this panel. If data are to be used subsequently in          |
| 110 |    | MaQiT or GIS software, it is recommended that data are output as GeoJSON format (this is           |
| 111 |    | the default format if none is selected) for subsequent conversion to shapefile format using        |
| 112 |    | the tool included in MaQiT (see step 9). Click 'OK'.                                               |
| 113 | 5. | The central panel that appears allows the user to filter the images that will be included by       |
| 114 |    | date, month, and maximum acceptable cloud cover. If all fields are left unaltered, the             |
| 115 |    | default values indicated are used. The left hand panel determines how the images will be           |
| 116 |    | visualised. There are 'natural' (i.e. true colour), 'false colour' and 'custom' options (Table 1), |
| 117 |    | and the option to turn on/off pansharpening for Landsat 7 and 8 (i.e. merging lower                |
| 118 |    | resolution multi-spectral bands with a higher resolution panchromatic (band 8) to increase         |
| 119 |    | image resolution to 15 m). If the 'custom' option is selected the bands of interest should be      |
| 120 |    | entered into the relevant text boxes. If using a custom band combination it is strongly            |
| 121 |    | recommended to analyse imagery from one satellite at a time. This is due to the                    |
| 122 |    | wavelengths of different satellite band numbers not always matching (Table 2). The satellite       |
| 123 |    | platforms of interest can be selected using tickboxes on the right hand panel. To minimise         |
| 124 |    | the potential of significant data loss due to internet connection failure, it is possible to       |
| 125 |    | manually define how often (i.e. after how many images) data are exported (see step 8). It is       |
| 126 |    | strongly recommended that as soon as each export task is set up that this is run to download       |
| 127 |    | the data to the user's Google Drive (see step 8). Tasks that have not been run before the          |
| 128 |    | program is restarted are automatically discarded by GEE. Once the desired options have             |
| 129 |    | been selected from all 3 panels, click 'OK' at the bottom of the middle panel.                     |
| 130 | 6. | The earliest image from the oldest satellite is visualised first, and the browser automatically    |
| 131 |    | zooms in so that the image occupies the screen centred on the chosen point of interest. The        |
| 132 |    | satellite platform, date of image and image number are shown in the top right panel. Each          |
| 133 |    | image can be explored by dragging/scrolling. The next image can be visualised by clicking the      |
| 134 |    | 'Continue to next image' button in the bottom right of the screen.                                 |

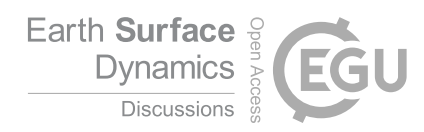

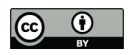

| 135 | 7. | Single clicks on the map will begin the digitisation of a margin. Each single click will record a |
|-----|----|---------------------------------------------------------------------------------------------------|
| 136 |    | vertex location. The lines marking where the margin has been digitised may be lagged              |
| 137 |    | appearing on the screen, however the locations of all single clicks are recorded by the tool      |
| 138 |    | near-instantaneously.                                                                             |
| 139 |    | a. If a mistake on a single vertex is made, this can be deleted using the button in the           |
| 140 |    | top left of the screen, or the entire margin deleted by clicking 'Re-draw margin'.                |
| 141 |    | b. If multiple margins need to be digitised on a single image, click 'Draw another                |
| 142 |    | margin' in the top left panel once digitisation of the initial margin is complete.                |
| 143 |    | Margins that have already been digitised for that image will appear in a different                |
| 144 |    | colour. Note that the quantification tools in MaQiT will only work where one margin               |
| 145 |    | per image has been digitised.                                                                     |
| 146 |    | c. Where it is relevant to record whether the margin is unclear for a given image the             |
| 147 |    | 'Margin Unclear' checkbox can be selected – where checked, this will record a value               |
| 148 |    | of 1 in the relevant metadata field, but will otherwise be recorded as 0. If the margin           |
| 149 |    | is unclear and no line is digitised a small line from the centre of the field of view is          |
| 150 |    | constructed to allow the metadata value to be recorded.                                           |
| 151 |    | d. It is possible to append notes to the metadata of individual margins using the text            |
| 152 |    | box in the top left panel. It is also possible to use this to make notes on individual            |
| 153 |    | images without digitising a margin. In the case of the latter, the notes are appended             |
| 154 |    | to a small line automatically generated in the centre of the field of view.                       |
| 155 |    | e. If no margin, or less than 2 points are digitised, then no margin is recorded and              |
| 156 |    | information from that image will not appear in the exported data. To log analysis as              |
| 157 |    | being finished for an image click 'Continue to next image'. To digitise another                   |
| 158 |    | feature on the same image click 'Draw another margin'. Previously digitised margins               |
| 159 |    | on that date will appear on the screen in a different colour (note that MaQiT will                |
| 160 |    | only quantify changes for individual features (i.e. changes occurring for one glacier             |
| 161 |    | margin). Users who wish to use data from GEEDiT in MaQiT should therefore digitise                |
| 162 |    | a maximum of one margin per image).                                                               |
| 163 | 8. | Once digitisation of margins from all images is finished, data can be exported using the          |
| 164 |    | 'Export Data' button in the bottom right of the screen. This will create a 'Task' which can be    |
| 165 |    | viewed in the Tasks tab of the top right panel next to the code editor (resize the horizontal     |
| 166 |    | screen divider to view this if necessary). To download the data to Google Drive click the         |
| 167 |    | 'Run' button next to the relevant task in the right hand panel. Make sure that the desired file   |
| 168 |    | format is selected in the dialog box that appears. The default filename is the project name       |

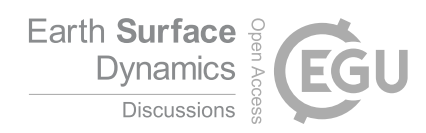

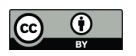

| 169 |    | with the user defined start date, followed by the final date where a margin has been             |
|-----|----|--------------------------------------------------------------------------------------------------|
| 170 |    | digitised for in the format <i>ProjectName_YYYY-MM-DD_YYYY-MM-DD</i> . Note that until this      |
| 171 |    | step has been taken that the data have not been saved, and will be lost if the browser           |
| 172 |    | window is closed or refreshed, or if the program is restarted. The warning screen that           |
| 173 |    | appears after the 'Export Data' button is clicked highlights this. The format of the output file |
| 174 |    | allows users to save work regularly and easily identify how much of the record has been          |
| 175 |    | analysed. While GEE does not allow data to be downloaded directly to the user's hard drive,      |
| 176 |    | this can be done once the data have been saved to the user's Google Drive.                       |
| 177 | 9. | To convert and/or merge multiple GEEDiT outputs in GeoJSON format to shapefile format            |
| 178 |    | open MaQiT (see section 3) and click the 'Merge/Convert Tool' button. Dialog boxes will          |
| 179 |    | appear asking which files to merge/convert to a single shapefile, before a second dialog box     |
| 180 |    | will ask to define the name of the output shapefile.                                             |

181

## 182 2.2 Image visualisation

183 GEEDIT can visualise imagery from optical imaging platforms as either natural (true colour), false 184 colour or custom band combinations. Sentinel-1 synthetic aperture radar (SAR) data can also be 185 visualised as grayscale images (Table 1). SAR data exist in either single or dual band polarisation 186 bands, though not every band is collected for every scene. To maximise the temporal and spatial 187 coverage for the tool, GEEDiT will visualise whichever single polarisation band is available (either horizontal transmit/horizontal receive [HH], or vertical transmit/vertical receive [VV]) for both 188 189 ascending and descending orbits for a particular time and location. The polarisation and type of orbit 190 (ascending/descending) of each SAR image is displayed in the top right panel alongside the satellite 191 name, date and image number/total number of images available. 192 Note that a feature's location for Sentinel 1 imagery in areas that have undergone significant

topographic change (relative to the digital elevation model used for terrain correction (SRTM 30 for
areas <60° latitude, otherwise ASTER DEM)) can be significantly impacted by whether the image was</li>
acquired during an ascending or descending orbit (see Section 4). Care should therefore be taken in
using Sentinel 1 data in such scenarios (e.g. where significant surface thinning of a glacier/ice sheet
has occurred).

A summary of the default parameters used to visualise both the optical and SAR imagery is given
 in Table 2. Further information regarding each satellite image collection can be obtained by
 searching for it in the GEE search bar at the top of the screen.

201

202 2.3 Output of margin/boundary data

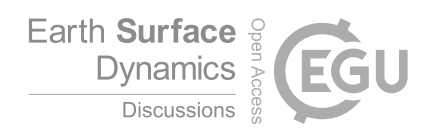

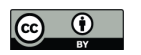

- Vector data are output by GEEDiT in decimal degrees format so as to be easily read by GIS software
  and/or subsequently converted to different spatial projections. Key metadata that link each margin
  to information about the image it has digitised from are appended to each digitised line (Table 3).
  This includes each image's unique path identifier, meaning that results generated by GEEDiT are
  directly traceable back to its original image. If it is anticipated that the data digitised in GEEDiT will
  be analysed subsequently in a different GIS environment, it is recommended that data are output as
  GeoJSON files, since these can be merged/converted to shapefile format using. Note that kml/kmz
- 210 files do not always allow metadata to be retained when they are imported into standard GIS
- 211 software packages such as ArcGIS and QGIS using 'out of the box' tools. Exporting data in kml/kmz
- 212 formats therefore may make subsequent analysis problematic.
- 213

#### 214 3. Margin change Quantification Tool – MaQiT

- 215 MaQiT has been produced to rapidly quantify marginal change for use in subsequent analysis
- 216 (outputs provided as Excel/OpenOffice compatible csv spreadsheets and as initial plots generated by
- 217 the tool), and also convert and merge single/multiple GeoJSON/shapefile files into a single shapefile.
- 218 Although MaQiT uses methods that have been developed for the quantification of tidewater glacier
- 219 margin change (e.g. Lea et al., 2014), they will be transferable to tracking margin changes in other
- 220 environments. Each quantification method has its own benefits and pitfalls, meaning that
- appropriate method selection should be based primarily on the research question being asked.

222

#### 223 3.1 Installing/running MaQiT

- Although MaQiT has been written in Matlab<sup>®</sup>, its code has been compiled into a standalone
   application (installers available for Windows and Mac) meaning that it can be installed and run by
   users without a Matlab<sup>®</sup> license and free of any charges. The only pre-requisite for this is to
   download the free software, Matlab<sup>®</sup> Runtime, though this should be prompted for automatically
   once the installer is opened.
- 229 For users with a Matlab<sup>®</sup> license, MaQiT can be run by copying all the scripts to a single 230 directory and running the MaQiT.m script. This will open MaQiT's graphical user interface (GUI), 231 allowing it to be used in a similar manner to the standalone application (Figure 2). The methods used 232 by MaQiT can also be run programmatically as Matlab® functions. Where multiple datasets from 233 large numbers of sites exist, this provides the potential for large scale rapid analysis. The results 234 generated after the analysis of each location can be accessed via a data structure named Results in 235 the Matlab<sup>®</sup> workspace, or be written to a csv spreadsheet similar to that produced by the GUI. 236 MaQiT also makes use of publically submitted functions obtained from the Mathworks File Exchange

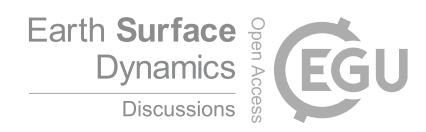

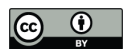

(Palacios, 2006; D'Errico, 2012a; 2012b; 2013; Dugge, 2015). Copies of these functions are compiled
into the standalone version of MaQiT, and are included in the folder that will be appended to this

- 239 publication.
- 240

## 241 3.2 MaQiT inputs

242 At a minimum the tool requires two shapefiles for analysis to be undertaken, though some methods 243 require extra parameters to be defined by the user (see Sect. 3.3). The first shapefile should contain 244 every margin location. The fields should include the compulsory fields/information formatted in the 245 manner indicated shown in Table 4. Data obtained via GEEDIT are guaranteed to be compatible with 246 MaQiT. Data digitised by other means can be read by MaQiT if it contains the correctly formatted 247 compulsory fields/information, though MaQiT will ignore any fields that are not listed in Table 4. 248 The second input required is a centreline/transect that intersects with each 249 margin/boundary. This should be digitised from an 'upstream' to 'downstream' (or for a coastal 250 change example, landward to seaward) direction to ensure that negative values provided by the 251 methods correspond to retreat, while positive values link to advance. If the centreline does not 252 intersect with a boundary it may result in the analysis failing. It is possible to identify the vector that 253 causes the analysis to fail by viewing the Windows console (automatically opens with the Windows 254 standalone version), the MaQiT log file (for Mac/Linux installations) or the Matlab console (for 255 those with a Matlab license). 256 MaQiT will also accept vector information given in Universal Transverse Mercator (UTM) 257 format and automatically convert to UTM where data are given in decimal degrees to allow measurements of change to be given in meters. 258 259 260 3.2.1 Merging/converting files with MaQiT It would be suitable to use the 'Merge/Convert Tool' in MaQiT under two scenarios: 261 262 1. One (or more) GeoJSON files exported from GEEDiT need to be converted and/or merged 263 into a single shapefile. 2. Pre-existing shapefiles need to be merged into a single shapefile. The pre-existing shapefiles 264 265 should be polylines and takes the first 10 characters of its filename as the date of the 266 observation (i.e. YYYY\_MM\_DD). 267 In each case this can be easily done by opening MaQiT and clicking the 'Merge/Convert Tool' button 268 in the bottom left of the window. This should create a single shapefile suitable for use in MaQiT 269 while also retaining all of the original shapefiles/GeoJSON files.

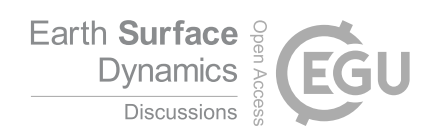

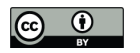

### 271 3.3 Methods of quantifying margin/boundary changes in MaQiT

- Four different methods of quantifying margin changes are included in MaQiT, two of which are
  approaches that are used in the tracking of tidewater glacier terminus change (e.g. Cook et al., 2005;
  Lea et al., 2014), while two are new methods designed for the same purpose, though with potential
- 275 wider applications.
- 276

## 277 3.3.1 Centreline method

278 This is the simplest approach to tracking marginal change, measuring the linear distance along a 279 centreline between two boundaries (e.g. Cook et al., 2005; VanLooy and Forster, 2008; Figure 3a). 280 This approach provides a one-dimensional measure of change that does not account for the 281 behaviour of the entire margin; only the point of intersection between the centreline and the margin 282 (Lea et al., 2014). While this method is simple, the method is best suited to scenarios/research 283 questions where it can be assumed that the margin is uniformly advancing/retreat, or the area of 284 the margin that is of interest is narrow (i.e. a few pixels across). If either of these assumptions are 285 not valid, or a higher level of detail is required, then an alternative method of tracking change would 286 be more suitable.

287

### 288 3.3.2 Curvilinear Box Method

This method provides a linear measure of margin advance/retreat by defining a box of fixed width spanning the centreline that intersects with the margin, before dividing the area of this box by its width (Lea et al., 2014; Figure **3b**). The user is required to define the box width. The result provides the one dimensional distance from the start of a centreline to the mean location of the part of the margin that intersects with the box. The method is an extension of the box method used by Moon and Joughin (2008) though has the advantage that the defined box does not need to be rectilinear (i.e. it allows the box to follow potentially non-linear topographic features such as fjords/valleys).

296 If the defined box width is wider than the margin itself/one or more edges of the box do not 297 intersect with the margin, the box will be 'closed' by lines that take the shortest distance from the 298 start/end points of the margin to the box edge. If this scenario is a possibility (i.e. if the box width is 299 greater than that of the margin width), it is important that the centreline used extends upstream 300 and downstream of the margins for a greater distance than the shortest path between the 301 centreline and the start/end points of any of the digitised margins (i.e. the centreline should extend 302 up/downstream for >>half of the width of the longest margin). Failure to do this may result in errors 303 in the geometry of the boxes used to obtain measurements. This can be checked visually using the 304 'Plot output' option in MaQiT, which shows the geometries of each box that is used to quantify

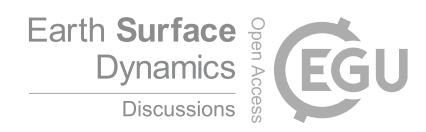

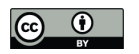

305 margin change. If errors of this nature do occur, it is recommended that the user re-draws the

306 centreline, extending the start point further up/downstream.

Although this method has the potential to account for a higher proportion of the margin
than the centreline method, it will not account for the entire margin. It is therefore suitable to apply
if the user is interested in obtaining an averaged measure of change for a particular section of the
margin.

311

### 312 3.3.3 Variable Box Method

This method is similar to the curvilinear box method, though instead of using a fixed box width it uses the full width of the margin (Figure **3c**). The width of each box is defined as the total distance between the start and end nodes of the margin. This allows a one dimensional distance of change to be determined that includes the full extent of the digitised margin. Similar caveats apply to this method as the curvilinear box method.

318 To ensure the accuracy of results given by this method, it is important that the start/end 319 points of each margin are at physically meaningful locations. To ensure the comparability of results 320 this is especially important where it is possible that the margin will have occupied a given location 321 more than once. An example of this would be a tidewater glacier, with physically meaningful 322 start/end points being the two points at which the glacier margin, sea and land meet (i.e. the 323 distance between the start and end points of the margin would give an accurate measurement of 324 glacier width). If only part of the ice front was digitised then the method would give an inaccurate 325 result that may not be comparable to subsequent observations. Where the method is applied using 326 arbitrarily/semi-arbitrarily defined start/end points then the variable box method may over/under 327 predict extent depending on how much of, and what parts of the margin have or have not been 328 digitised.

329

### 330 3.3.4 Multi-centreline method

This method extends the centreline method to include multiple centrelines that span the width of a margin. This results in many one-dimensional measures of change, thus allowing the spatial variability of margin advance/retreat to be quantified (Figure **3d**). MaQiT visualises the distance changes that occur as colour change on an *xy* plot (see Section 4). Where the process of interest may occur over timescales longer than the intervals between observations, it is also possible to define the temporal 'window' over which margin changes will be quantified. For example, if a margin observation exists every 8 days, but the research question requires comparison of observations

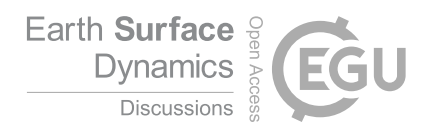

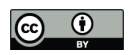

- 338 made between every 30 to 40 days apart, this can optionally be defined and MaQiT will
- automatically filter the observations.
- 340

## 341 3.4 Viewing results from MaQiT

342 The results generated by MaQiT for each method can be visualised as a series of plots that are 343 automatically generated by the tool. Due to the nature of each method, the plots used to visualise 344 the results vary between methods (i.e. the centreline method does not include a plot to check box 345 geometry as it does not require using a box). For the centreline, and curvilinear and variable box 346 methods there are either three or four plots shown (e.g. Figures **S1-4**). The first plot shows all the 347 margins to allow the user to check that they have been read in correctly. The second plot is only 348 included for the curvilinear and variable box methods as it allows the user to check that the box 349 geometries have been constructed correctly. The third plot shows a time series of distance change of 350 the margin. The multi-centreline method provides a different output, showing results as a series of 4 351 rows of plots that show (1) marginal change including every available observation; (2) marginal 352 change using the defined temporal window (if a temporal window is not defined this plot will be 353 identical to the first plot); (3) absolute distance change between observations from one margin to 354 the next observation; and (4) rate of margin change between observations (Figure S4). The left 355 column of plots shows changes occurring for the entire margin width, while the right column shows 356 for reference the one dimensional results that would otherwise be generated by the centreline 357 method. 358 It is strongly recommended for all methods that users view results generated by MaQiT as a quality control measure of both the user's data and the successful execution of the analysis. 359 360 Users with a standalone MaQiT installation are able to output results to a csv file for 361 subsequent analysis. Values output include year, month, date, serial date (i.e. number of days since 362 January 0<sup>th</sup> 0000 AD), margin position on flowline, margin position relative to most retreated, margin 363 change compared to previous observation, rate of change from previous observation, margin width, 364 and (for box methods only) box widths and box area. Users with a Matlab® license are able to interrogate and subsequently analyse output via the Results data structure that is generated and 365 366 located in the workspace and/or export data to a csv file. Due to the nature of the data generated by 367 the multi-centreline method (i.e. xyz data that are problematic to systematically write to a csv file), 368 MaQiT standalone installation users are not able to write results from this method. 369

370 4. Case study – Margin change at Breiðamerkurjökull, Iceland

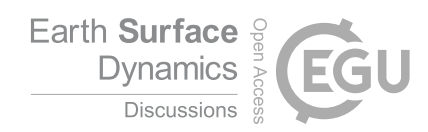

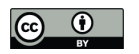

371 Breiðamerkurjökull, SE Iceland (64.11° N 16.22° W) is an outlet glacier of the Vatnajökull ice cap that 372 drains into the tidal lagoon, Jökulsárlón (Figure 4). The calving margin of the glacier was digitised at 373 monthly intervals (where possible) for each of Landsat 8, Sentinel 2, and Sentinel 1 (ascending and 374 descending orbits) for January 2014 to January 2018. This allows a broad intercomparison of any systematic biases that may exist between these platforms in an area that has undergone significant 375 376 elevation change relative to the DEM used for terrain correction of the imagery (Bjornsson et al., 377 2001). A total of 587 images were viewed during digitisation, with 133 ice fronts digitised in total. 378 The summary statistics of the digitised margins are given in Table 5. Visualisation and digitisation of 379 the margins were undertaken in four sessions, taking a total time of 2 hours, 3 minutes. Note that 380 the level of detail users should aim to digitise margins at will be dependent on their research 381 question. An approximate metric for the level of detail obtained for a margin can be obtained by 382 dividing the total length of the margin by the number of points digitise it (e.g. Table 5). 383 Once digitisation of the ice margins was complete, MaQiT was used to convert and merge 384 the GeoJSON files generated by GEEDiT to a single shapefile. 385 It should be emphasised that the method of margin change quantification that should be 386 used for this type of data is heavily dependent on the research question that the user is seeking to

address. The analysis undertaken here is only to provide a demonstration of the methods availablein MaQiT.

389

### 390 4.1 Results of case study

#### 391 4.1.1 Intercomparison of results from different satellites

392 The curvilinear box method (width = 2000 m) was used to illustrate if any systematic differences 393 exist between margins digitised from different satellites (Figure 5). Results show that while similar 394 patterns and magnitudes of change are given for each satellite, margins digitised from Sentinel 1 395 imagery show clear under and over-estimation of margin extent (relative to Sentinel 2 and Landsat 8 396 imagery) for descending and ascending orbits respectively. One to one matches in results are not 397 expected as image acquisitions for the different satellites did not always fall on the same day, while 398 the margin of Breiðamerkurjökull is known to flow rapidly (>5 m d<sup>-1</sup>; Voytenko et al., 2015), meaning 399 that the margin has the potential to be highly dynamic over short timescales (cf. Benn et al., 2017). 400 Though results from Sentinel 2 and Landsat 8 are broadly comparable, Figure 5 illustrates 401 that for Sentinel 1 imagery there can be significant mismatch in areas where significant elevation 402 change has occurred (relative to the DEM used for initial terrain correction). In environments where 403 considerable elevation change has not occurred the mismatch should be less, though margins from

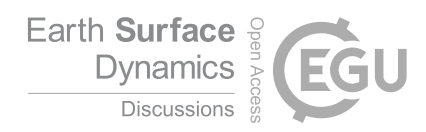

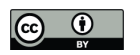

- 404 ascending and descending orbits (automatically appended by GEEDiT to margin metadata) should
- 405 still be checked for systematic biases.
- 406 These mismatches shown in these results demonstrate that considerable care should be
- 407 taken in combining observations from Landsat/Sentinel 2 imagery with Sentinel 1 imagery.
- 408

#### 409 **4.2** Intercomparison of methods for quantifying margin change

- 410 Observations of margin change at Breiðamerkurjökull obtained from Landsat 8 are used to
- 411 demonstrate the different methods of margin change quantification included in MaQiT.
- 412

#### 413 4.2.1 One-dimensional measures of margin change

- 414 The centreline, curvilinear box, and variable box methods provide one-dimensional measures of
- 415 margin change (i.e. how far advanced/retreated a margin is relative to the distance along a
- 416 centreline). Figure 6 shows that each of the methods record similar overall patterns of change (i.e.
- 417 retreat), though at times diverge from each other depending on method/parameter choice. In
- 418 particular, the centreline method displays a high degree of variability (e.g. 2015-18) as it reflects
- 419 margin change in an extremely localised area. This is in contrast to the other methods that provide
- 420 results that are more representative of the margin as a whole. It should also be noted that while
- 421 each method generally agrees on the sign of margin change (i.e. advance or retreat) this is not
- 422 always the case. In general, methods that account for larger proportions of the margin (i.e. the
- 423 variable box and curvilinear box method [width = 2000 m]) are more likely to disagree with methods
- 424 that account for less of the margin (i.e. centreline and curvilinear box methods [width = 1000 m]).
- 425 This highlights the importance of the need to carefully select method/parameter choice with respect
- 426 to the research question that is being addressed.
- 427

#### 428 4.2.2 Multi-centreline method

- 429 The multi-centreline method provides a two-dimensional representation of margin change,
- 430 highlighting regions of the margin that are more susceptible to advance/retreat, in addition to the
- 431 timing and magnitude of this. It also provides a means of visualising two dimensional change as a
- 432 time series rather than relying on maps of margin change that may otherwise be difficult to interpret
- 433 in a meaningful way (e.g. Figure **7a**). For the case study observations were obtained at
- 434 approximately monthly intervals, though the method has been applied so as to highlight changes
- 435 over seasonal timescales (60 to 120 days). Results show that the centre of the margin is consistently
- 436 the most retreated (Figure 7bi, ii), and that there is little seasonal consistency across the entire
- 437 margin as to whether it advances/retreats, and at what rate (Figure 7biii, iv).

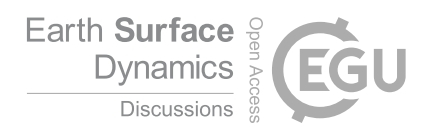

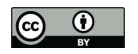

## 438

### 439 4.3 MaQiT performance

440 Table 6 shows performance metrics of each method from the standalone version MaQiT. The speed 441 at which users would be able to complete comparable analysis without MaQiT is highly dependent 442 on an individual's existing GIS and/or coding competence. However, for those without coding skills 443 and entry level GIS training it may take a user several minutes to obtain a single value that quantifies 444 the position of one margin. MaQiT therefore provides a potentially major improvement in the 445 efficiency with which users can analyse their data. Results produced by MaQiT are also guaranteed to be methodologically consistent and replicable. This makes MaQiT highly suited to the (re-)analysis 446 447 of repository datasets of margin change.

448

### 449 5. Summary

450 Together GEEDiT and MaQiT provide simple tools for rapid satellite image visualisation, exploration 451 and initial assessment (via notes appended to metadata), digitisation of margins from imagery and 452 quantification of their changes via multiple methods. They have the potential to dramatically 453 improve the efficiency with which these analyses can be undertaken, and the accessibility of these 454 data to a wide range of researchers. The lack of the requirement to download, process and store 455 imagery on a user's computer, coupled with simple GUIs and no fee-paying licensing requirements 456 also improves the accessibility to these data through the removal of traditional barriers to entry 457 associated with remote sensing and GIS.

458 GEEDIT provides flexibility for the way in which imagery is visualised (i.e. true colour, false colour and custom band combinations), while MaQiT gives users the flexibility to rapidly quantify 459 460 and output measures of margin change. The case study of the calving glacier Breiðamerkurjökull 461 highlights the potential for mismatch between imagery collected via ascending/descending orbits of Sentinel 1 relative to optical imagery satellites such as Landsat and Sentinel 2. Consequently users 462 463 should take care in combining margin records from Sentinel 1 those of Landsat/Sentinel 2, especially 464 where significant elevation change may have occurred relative to the DEM that is used for terrain correction of imagery in Google Earth Engine. 465

Intercomparison of the two existing and two new methods of margin change quantification available in MaQiT illustrate the potential for obtaining potentially substantial differences in margin change values when analysing the same data. This highlights the importance of users selecting the most suitable margin quantification method for their particular research problem. The new multicentreline method also provides a means of visualising margin change as a time series potentially in a clearer manner than it is possible to cartographically. While these techniques have

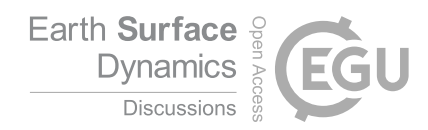

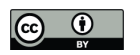

| 472 | predominantly been developed for the quantification of tidewater glacier margin change, they could                   |
|-----|----------------------------------------------------------------------------------------------------|
| 473 | also be useful for researchers investigating coastal change, dune migration and vegetation extent                    |
| 474 | changes amongst other areas of earth surface science.                                                                |
| 475 |                                                                                                    |
| 476 |                                                                                                    |
| 477 | References                                                                                                    |
| 478 | Benn, D.I., Åström, J., Zwinger, T., Todd, J., Nick, F.M., Cook, S., Hulton, N.R. and Luckman, A., 2017. Melt-       |
| 479 | under-cutting and buoyancy-driven calving from tidewater glaciers: new insights from discrete element and            |
| 480 | continuum model simulations. Journal of Glaciology, 63(240), pp.691-702.                                             |
| 481 |                                                                                                    |
| 482 | Bevan, S.L., Luckman, A.J. and Murray, T., 2012. Glacier dynamics over the last quarter of a century at Helheim,     |
| 483 | Kangerdlugssuaq and 14 other major Greenland outlet glaciers. The Cryosphere, 6(5), pp.923-937.                      |
| 484 |                                                                                                    |
| 485 | Björnsson H, Pálsson F and Guðmundsson S (2001) Jökulsárlón at Breiðamerkursanður, Vatnajökull, Iceland:             |
| 486 | 20th century changes and future outlook. Jökull                                                                      |
| 487 |                                                                                                    |
| 488 | Carr, J.R., Stokes, C.R. and Vieli, A., 2017a. Threefold increase in marine-terminating outlet glacier retreat rates |
| 489 | across the Atlantic Arctic: 1992–2010. Annals of Glaciology, 58(74), pp.72-91                                        |
| 490 |                                                                                                    |
| 491 | Cook, A.J., Fox, A.J., Vaughan, D.G. and Ferrigno, J.G., 2005. Retreating glacier fronts on the Antarctic Peninsula  |
| 492 | over the past half-century. Science, 308(5721), pp.541-544.                                                          |
| 493 |                                                                                                    |
| 494 | D'Errico, J., 2012a. Arclength function, <u>https://uk.mathworks.com/matlabcentral/fileexchange/34871-</u>           |
| 495 | arclength                                                                                                    |
| 496 |                                                                                                    |
| 497 | D'Errico, J., 2012b. interparc function, https://uk.mathworks.com/matlabcentral/fileexchange/34874-interparc         |
| 498 |                                                                                                    |
| 499 | D'Errico, J. 2013. Distance2curve function, <u>https://uk.mathworks.com/matlabcentral/fileexchange/34869-</u>        |
| 500 | <u>distance2curve</u>                                                                                                |
| 501 |                                                                                                    |
| 502 | Dugge, J., 2015. Jdugge/xy2sn, https://uk.mathworks.com/matlabcentral/fileexchange/39796-jdugge-xy2sn                |
| 503 | Fitzpatrick A AM Hubbard AL Day LE Quincay DL Van Ac D Mikkalaan A DD David S.H. Daw CE                              |
| 505 | Hacholt B and Jones G A 2014 A decade (2002-2012) of curraniscial lake volume actimates across Puscell               |
| 505 | Classion, B. and Jones, G.A., 2014. A decade (2002-2012) Of Supragracial lake volume estimates across Russell        |
| 507 |                                                                                                    |
| 507 |                                                                                                    |

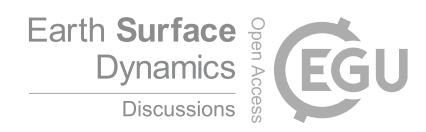

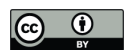

| 508 | Gorelick, N., Hancher, M., Dixon, M., Ilyushchenko, S., Thau, D. and Moore, R., 2017. Google Earth Engine:     |
|-----|----------------------------------------------------------------------------------------------------|
| 509 | Planetary-scale geospatial analysis for everyone. Remote Sensing of Environment, 202, pp.18-27.                |
| 510 |                                                                                                    |
| 511 | Kuenzer, C., van Beijma, S., Gessner, U. and Dech, S., 2014. Land surface dynamics and environmental           |
| 512 | challenges of the Niger Delta, Africa: Remote sensing-based analyses spanning three decades (1986–2013).       |
| 513 | Applied Geography, 53, pp.354-368.                                                                             |
| 514 |                                                                                                    |
| 515 | Lea, J.M., Mair, D.W.F. and Rea, B.R., 2014. Evaluation of existing and new methods of tracking glacier        |
| 516 | terminus change. Journal of Glaciology, 60(220), pp.323-332.                                                   |
| 517 |                                                                                                    |
| 518 | Lynch, C.M. and Barr, I.D., 2016. Rapid glacial retreat on the Kamchatka Peninsula during the early 21st       |
| 519 | century. The Cryosphere, 10(4), p.1809.                                                                        |
| 520 |                                                                                                    |
| 521 | Moon, T. and Joughin, I., 2008. Changes in ice front position on Greenland's outlet glaciers from 1992 to      |
| 522 | 2007. Journal of Geophysical Research: Earth Surface, 113(F2).                                                 |
| 523 |                                                                                                    |
| 524 | Palacios, R. 2006. Deg2utm function, https://uk.mathworks.com/matlabcentral/fileexchange/10915-                |
| 525 | deg2utm?focused=5073379&tab=function                                                                           |
| 526 |                                                                                                    |
| 527 | Planet Labs Inc., 2018. Planet Image Explorer, <u>https://www.planet.com/</u> , accessed 9/2/2018              |
| 528 |                                                                                                    |
| 529 | Roelfsema, C., Kovacs, E.M., Saunders, M.I., Phinn, S., Lyons, M. and Maxwell, P., 2013. Challenges of remote  |
| 530 | sensing for quantifying changes in large complex seagrass environments. Estuarine, Coastal and Shelf Science,  |
| 531 | 133, pp.161-171.                                                                                               |
| 532 |                                                                                                    |
| 533 | Sinergise, 2018. Sentinel Hub Earth Observation Explorer, <u>https://sentinel-hub.com/explore/eobrowser</u> ,  |
| 534 | accessed 9/2/2018                                                                                              |
| 535 |                                                                                                    |
| 536 | Voytenko, D., Dixon, T.H., Howat, I.M., Gourmelen, N., Lembke, C., Werner, C.L., De La Peña, S. and Oddsson,   |
| 537 | B., 2015. Multi-year observations of Breiðamerkurjökull, a marine-terminating glacier in southeastern Iceland, |
| 538 | using terrestrial radar interferometry. Journal of Glaciology, 61(225), pp.42-54.                              |
| 539 |                                                                                                    |
| 540 | Figures                                                                                                    |

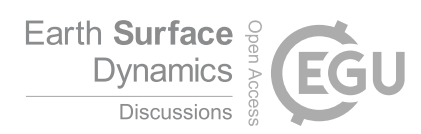

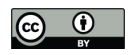

Step 1 – Google Earth Engine layout:

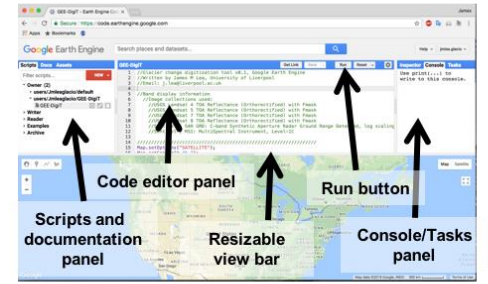

Step 3 – Choose point of interest:

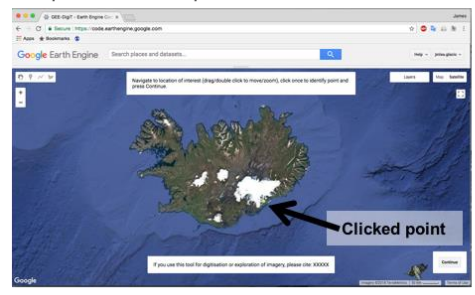

Step 5 – Define visualisation parameters:

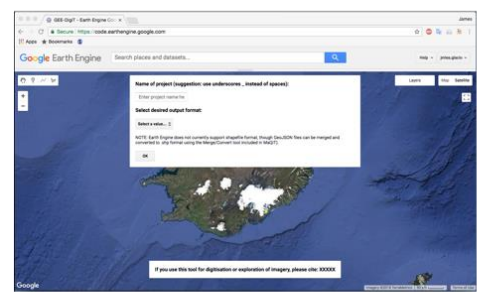

Step 7 – Digitise feature of interest for all desired images, then click 'Export Data':

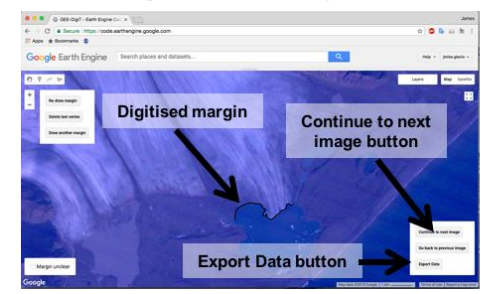

542 Figure 1 – Steps for running GEEDiT.

543

541

544

### Step 2 – GEE-DigiT welcome screen:

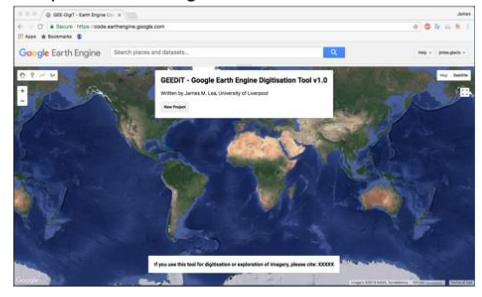

Step 4 – Name project and output file format:

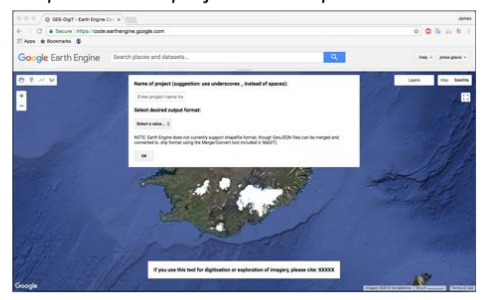

Step 6 – View imagery:

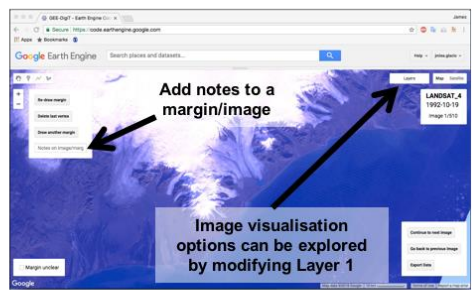

Step 8 – Download exported data to Google Drive:

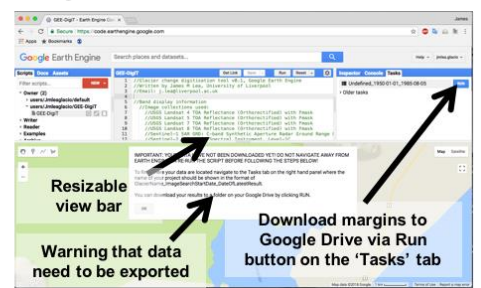

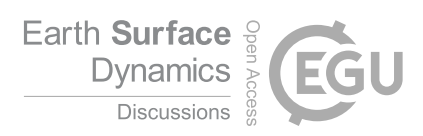

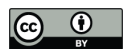

| Input shapefile (can use Merge File | tool to convert multiple .shp or .GeoJSON files to a single                                       | .shp):                      |
|-------------------------------------|---------------------------------------------------------------------------------------------------|-----------------------------|
| Output spreadsheet of results (.cs  | format [Excel compatible]):                                                                       | Sele                        |
|                                     |                                                                                                   | Sele                        |
| Method:                             | Centreline shapefile:                                                                             |                             |
| Select Method                       | •                                                                                                 | Sele                        |
| Box width (Curvilinear Box Method   | Window of interest (Multi-Centreline Method only<br>To quantify change between every observation. | ) [optional]<br>leave blank |
|                                     | Min. gap between obs. Max. gap bet                                                                | ween obs.                   |
| Merge/Convert Tool                  | Run                                                                                               |                             |
| gure z – Graphical user interr      | ce of Magin as viewed in windows.                                                                 |                             |
|                                     |                                                                                                   |                             |
|                                     |                                                                                                   |                             |
|                                     |                                                                                                   |                             |
|                                     |                                                                                                   |                             |
|                                     |                                                                                                   |                             |
|                                     |                                                                                                   |                             |
|                                     |                                                                                                   |                             |
|                                     |                                                                                                   |                             |
|                                     |                                                                                                   |                             |
|                                     |                                                                                                   |                             |
|                                     |                                                                                                   |                             |
|                                     |                                                                                                   |                             |
|                                     |                                                                                                   |                             |
|                                     |                                                                                                   |                             |
|                                     |                                                                                                   |                             |
|                                     |                                                                                                   |                             |
|                                     |                                                                                                   |                             |
|                                     |                                                                                                   |                             |

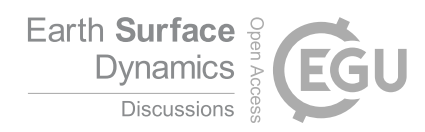

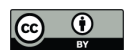

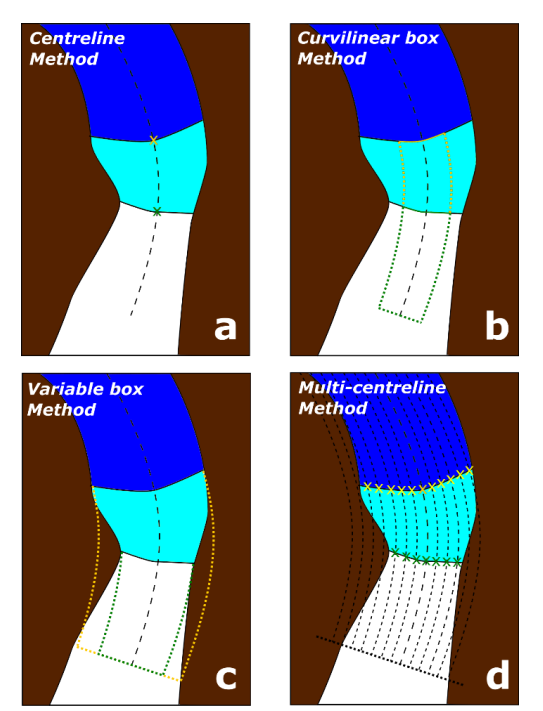

567

| 568 | Figure 3. Methods of margin change quantification that can be applied in MaQiT. Example shows the      |
|-----|----------------------------------------------------------------------------------------------------|
| 569 | retreat of a tidewater glacier with ice (white), the former glacier extent (light blue) and open water |
| 570 | (dark blue). (a) Centreline method takes the linear distance from the start of the centreline to the   |
| 571 | first point of intersection between the centreline and the margin; (b) Curvilinear box method          |
| 572 | generates a box of a user defined fixed width that is closed at its downstream edge by the digitised   |
| 573 | margin, with a one-dimensional measure of the distance from the start of the centreline obtained by    |
| 574 | dividing the box area by the box width (note that yellow box margin also extends to the start of the   |
| 575 | centreline); (c) Variable box method operates on the same principle as the curvilinear box method,     |
| 576 | though box width is automatically defined by MaQiT as the total distance from the end nodes to the     |
| 577 | centreline; (d) Multi-centreline method operates on the same principle as the Centreline method,       |
| 578 | though multiple, regularly spaced lines are used to build a two dimensional representation of margin   |
| 579 | change, with the output using a colour scale to visualise distance.                                    |
| 580 |                                                                                                    |
| 581 |                                                                                                    |
| 582 |                                                                                                    |

- 583
- 584
- 585

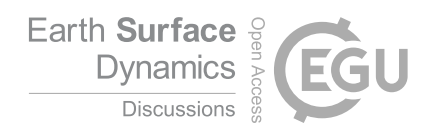

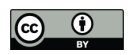

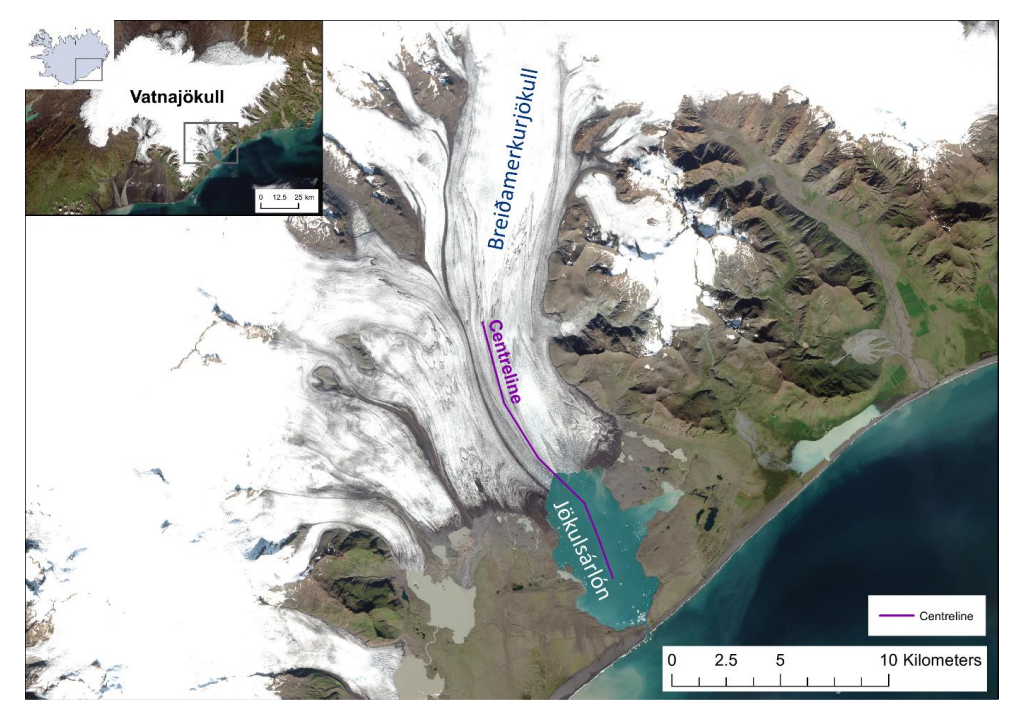

586

587 Figure 4 – Location map and centreline of Breiðamerkurjökull, SE Iceland. Imagery shows a true

colour composite of four Sentinel 2A scenes acquired on 20/8/2017.

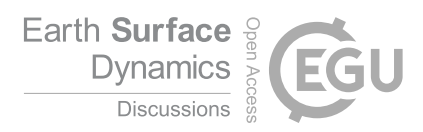

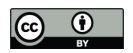

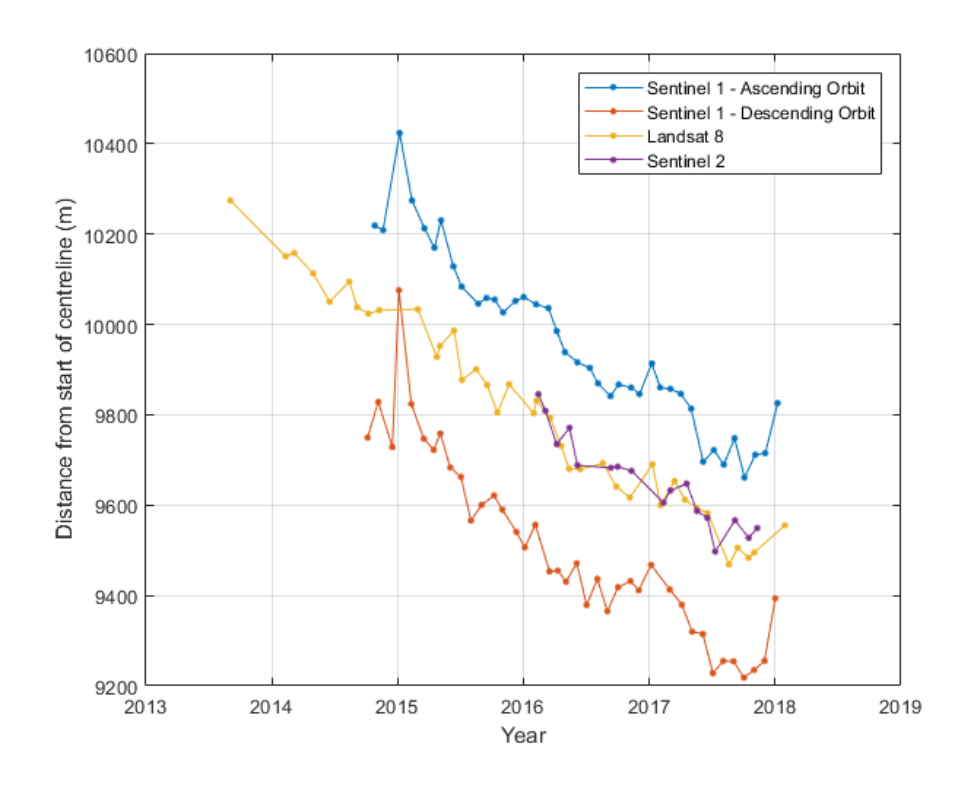

591 Figure 5 – Intercomparison of monthly margin positions at Breiðamerkurjökull given by the

592 curvilinear box method (width = 2000 m) digitised from different satellites.

- 00.

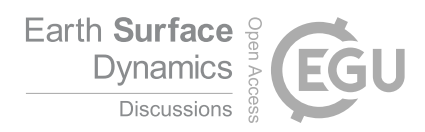

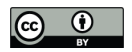

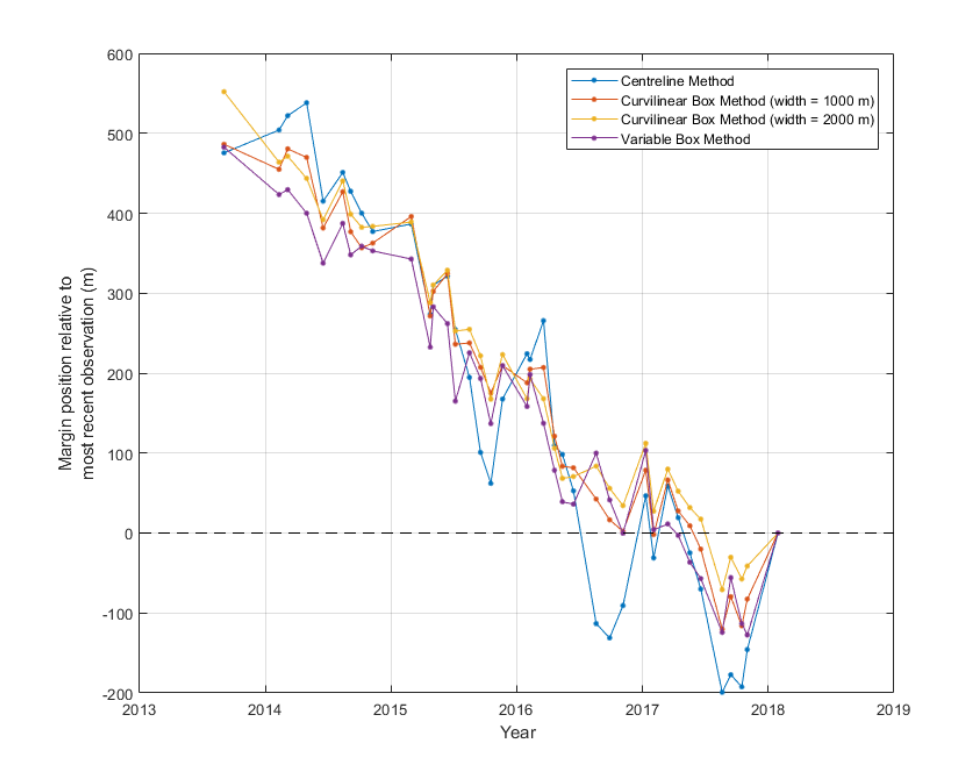

608 Figure 6 – Intercomparison of results from different margin quantification methods applied to the

- 609 Landsat 8 monthly record of margin positions at Breiðamerkurjökull.

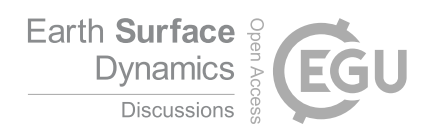

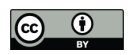

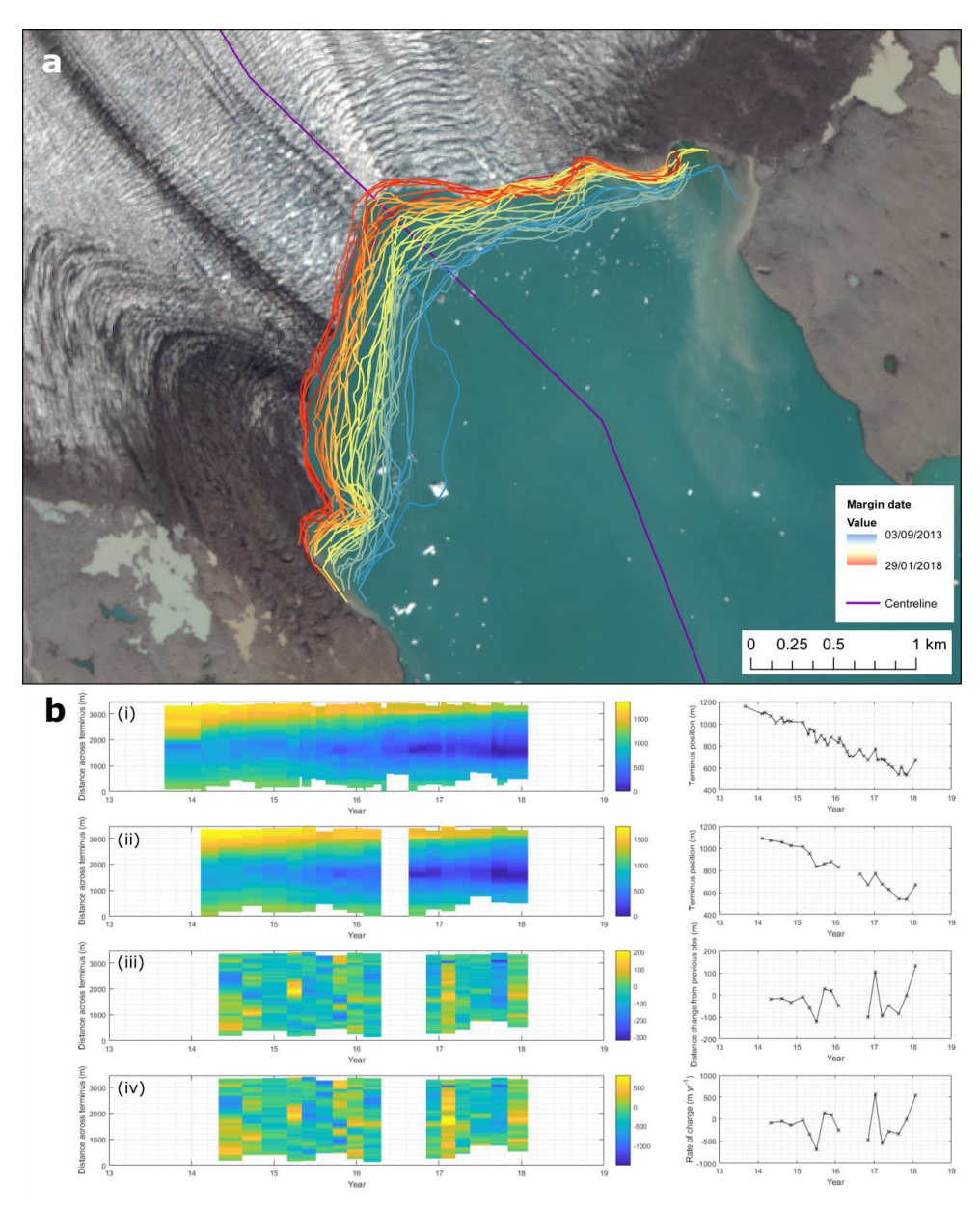

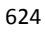

Figure 7 – Margin migration for monthly Landsat 8 observations of Breiðamerkurjökull shown as a
time series (a) cartographically, and (b) as results from the multi-centreline method. Panel (b) has
four rows of plots showing: (i) margin position for all available observations relative to the most
retreated position across the margin; (ii) margin position observations separated by at least 60 days,
and a maximum of 120 days (these values are user defined); (iii) total distance change between

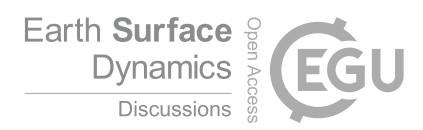

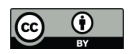

- 630 observations; and (iv) rate of change of margin in m yr<sup>-1</sup>. Right hand column of plots display results of
- 631 the centreline method for comparison.
- 632
- 633 Tables

634

| Satellite              | Imagery<br>type    | Lifespan                           | True Colour<br>Bands (R-G-B) | False Colour<br>Bands (R-G-B) | Image<br>resolution (m) | Notes                                                                                                    |
|------------------------|--------------------|------------------------------------|------------------------------|-------------------------------|-------------------------|----------------------------------------------------------------------------------------------------|
| Landsat 4              | Optical            | Jul 1982 - Dec 1993                | 3-2-1                        | 5-4-3                         | 30                      | Gamma = 2                                                                                                    |
| Landsat 5<br>Landsat 7 | Optical<br>Optical | Mar 1984 - Jan 2013<br>Apr 1999 -  | 3-2-1<br>3-2-1               | 5-4-3<br>5-4-3                | 30<br>15                | Gamma = 2<br>Pansharpened from 30 m to<br>15 m using band 8; Scan line<br>corrector failure after<br>31/05/2003; Gamma = 2 |
| Landsat 8              | Optical            | Feb 2013 -                         | 4-3-2                        | 6-5-4                         | 15                      | Pansharpened from 30 m to<br>15 m using band 8; Gamma =<br>2                                                               |
| Sentinel 1A and<br>1B  | SAR                | 1A - Apr 2014 -<br>1B - Apr 2016 - | -                            | -                             | 10                      | Horiz. transmit/horiz. receive<br>(HH), or vert. transmit/vert.<br>receive (VV); Min. = -20, Max.<br>= 1                   |
| Sentinel 2A and<br>2B  | Optical            | 2A - Jun 2015 -<br>2B - Mar 2017 - | 4-3-2                        | 8-4-3                         | 10                      | Gamma = 2; Gain = 0.025                                                                                                    |

Band combinations, gamma options, max./min. ranges and opacity can be varied manually via the 'Layers' tab in the top right of the screen Imagery is always stored in 'Layer

## 635 Table 1 – Description of satellites and optional band combinations that are built into GEEDIT. Note

that certain user defined custom band combinations may have lower resolution.

|                | Landsat                 | 4 and 5           | Landsat 7               |                   | Lands                   | at 8              | Sentinel 2               |                   |
|----------------|-------------------------|-------------------|-------------------------|-------------------|-------------------------|-------------------|--------------------------|-------------------|
| Band<br>number | Band<br>Description     | Resolution<br>(m) | Band<br>Description     | Resolution<br>(m) | Band<br>Description     | Resolution<br>(m) | Band Description         | Resolution<br>(m) |
| 1              | Blue                    | 30                | Blue                    | 30                | Ultra blue              | 30                | Coastal aerosol          | 60                |
| 2              | Green                   | 30                | Green                   | 30                | Blue                    | 30                | Blue                     | 10                |
| 3              | Red                     | 30                | Red                     | 30                | Green                   | 30                | Green                    | 10                |
| 4              | Near-IR<br>Shortwave-IR | 30                | Near-IR<br>Shortwave-IR | 30                | Red                     | 30                | Red<br>Vegetation Red    | 10                |
| 5              | 1                       | 30                | 1                       | 30                | Near-IR<br>Shortwave-IR | 30                | Edge<br>Vegetation Red   | 20                |
| 6              | Thermal<br>Shortwaye-IR | 120* (30)         | Thermal<br>Shortwaye-IR | 60* (30)          | 1<br>Shortwave-IR       | 30                | Edge<br>Vegetation Red   | 20                |
| 7              | 2                       | 30                | 2                       | 30                | 2                       | 30                | Edge                     | 20                |
| 8              | -                       | -                 | Panchromatic            | 15                | Panchromatic            | 15                | Near-IR                  | 10                |
| 8A             | -                       | -                 | -                       | -                 | -                       | -                 | Narrow near-IR           | 20                |
| 9              | -                       | -                 | -                       | -                 | Cirrus                  | 30                | Water vapour             | 60                |
| 10             | -                       | -                 | -                       | -                 | Thermal-IR 1            | 100* (30)         | Shortwave-IR -<br>Cirrus | 60                |
| 11             | -                       | -                 | -                       | -                 | Thermal-IR 2            | 100* (30)         | Shortwave-IR             | 20                |
| 12             | -                       | -                 | -                       | -                 | -                       | -                 | Shortwave-IR             | 20                |

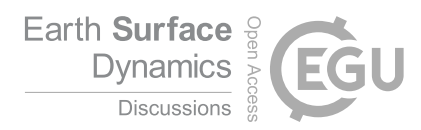

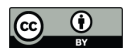

## 639 Table 2 – Description of bands for optical imagery satellites

## 640

| Metadata associated with each<br>margin/boundary                 | Variable<br>name |  |  |
|------------------------------------------------------------------|------------------|--|--|
| Date of image acquisition                                        | date             |  |  |
| Name of satellite                                                | satellite        |  |  |
| Name of Project                                                  | Name             |  |  |
| Image identification path                                        | image_path       |  |  |
| Is the margin unclear?                                           | unclear          |  |  |
| Ascending/Descending Sentinel 1 orbit                            | Asc_Desc         |  |  |
| User notes on an image/margin notes                              |                  |  |  |
| Table 3 – Fields included in shapefiles produced by GEEDIT/MaQiT |                  |  |  |

641 642

# Margins/Boundaries compulsory field names

| n a GIS |
|---------|
|         |
| n a GIS |
|         |
| e_'s    |
|         |
|         |
| r       |

## Centreline/transect compulsory shapefile field names

| Variable | Notes                                                                                 |
|----------|---------------------------------------------------------------------------------------|
| Name     |                                                                                       |
| Х        | Can be latitude/longitude or UTM. Note that this field is not normally shown in a GIS |
|          | attribute table                                                                       |
| Y        | Can be latitude/longitude or UTM. Note that this field is not normally shown in a GIS |
|          | attribute table                                                                       |
| Geometry | Line'/'Polyline'/similar                                                              |

643

644 Table 4 – Compulsory field names for shapefile inputs into MaQiT

| Satellite  | Margins<br>Digitised | Mean Path<br>Length (m) | Mean<br>width (m) | Mean number<br>of vertices | Mean distance<br>between points (m) |
|------------|----------------------|-------------------------|-------------------|----------------------------|-------------------------------------|
| Sentinel 1 |                      |                         |                   |                            |                                     |
| (asc.)     | 39                   | 5643                    | 3357              | 70.9                       | 82.7                                |
| Sentinel 1 |                      |                         |                   |                            |                                     |
| (desc.)    | 39                   | 6204                    | 3316              | 67.3                       | 95.6                                |
| Landsat 8  | 38                   | 4797                    | 3052              | 61.6                       | 79.7                                |
| Sentinel 2 | 17                   | 4644                    | 2924              | 64.1                       | 77.2                                |
|            |                      |                         |                   |                            |                                     |
| Total      | 133                  | 5869                    | 3203              | 66.6                       | 91.1                                |

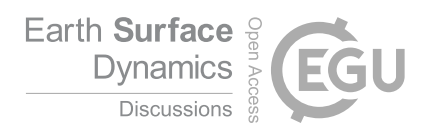

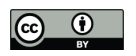

## 646

647 **Table 5** – Summary statistics for the margins digitised from different satellites

## 648

| Method           | Satellite | Number of<br>observations | Total calculation time<br>(sec) | Calculation time per<br>observation (sec) |
|------------------|-----------|---------------------------|---------------------------------|-------------------------------------------|
| Centreline       |           |                           |                                 |                                           |
| Method           | Landsat 8 | 38                        | 0.49                            | 0.013                                     |
| Curvilinear Box  |           |                           |                                 |                                           |
| Method           | Landsat 8 | 38                        | 3.43                            | 0.090                                     |
| Variable Box     |           |                           |                                 |                                           |
| Method           | Landsat 8 | 38                        | 2.81                            | 0.074                                     |
| Multi-centreline |           |                           |                                 |                                           |
| Method           | Landsat 8 | 38                        | 4.56                            | 0.12                                      |

## 649

650 Table 6 – MaQiT performance metrics